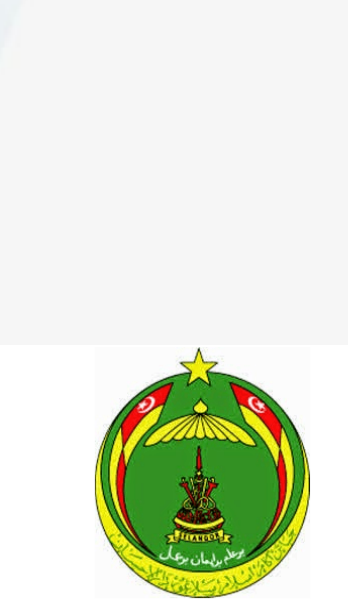

Jabatan Agama Islam Selangor (JAIS)

# **MANUAL PENGGUNA**

# - PEMAKLUMAN TAMAT BELAJAR

# SISTEM PENGURUSAN PELAJAR SELANGOR KE LUAR NEGARA (JAIS)

# Isi Kandungan

| Μυκα  |                                                                  | 2  |
|-------|------------------------------------------------------------------|----|
| HALAI | MAN PENDAFTARAN PENGGUNA BARU                                    | 5  |
| HALAI | MAN SET SEMULA KATA LALUAN                                       | 6  |
| ΜΑΝΙ  | UAL                                                              | 8  |
| PEMA  | AKLUMAN TAMAT BELAJAR                                            | 8  |
| DASH  | BOARD PEMOHON PERTAMA KALI                                       | 9  |
| HALAI | MAN PEMAKLUMAN TAMAT BELAJAR/LEPASAN                             | 10 |
| Α.    | Maklumat Peribadi Pemohon                                        | 10 |
| в.    | Lengkapkan borang maklumat ibu/bapa/penjaga                      | 12 |
| C.    | Lengkapkan Dokumen Yang Perlu Dimuatnaik Pada Menu Senarai Semak | 13 |
| D.    | Hantar Permohonan                                                | 14 |

## MUKA UTAMA

- 1) Klik pada butang **MOHON** atau **LOG MASUK** untuk meneruskan permohonan.
- 2) Terdapat 3 Menu apabila klik kepada butang Mohon.
  - a) Pelajar Tajaan
  - b) Pelajar Persendirian
  - c) Lepasan / Tamat

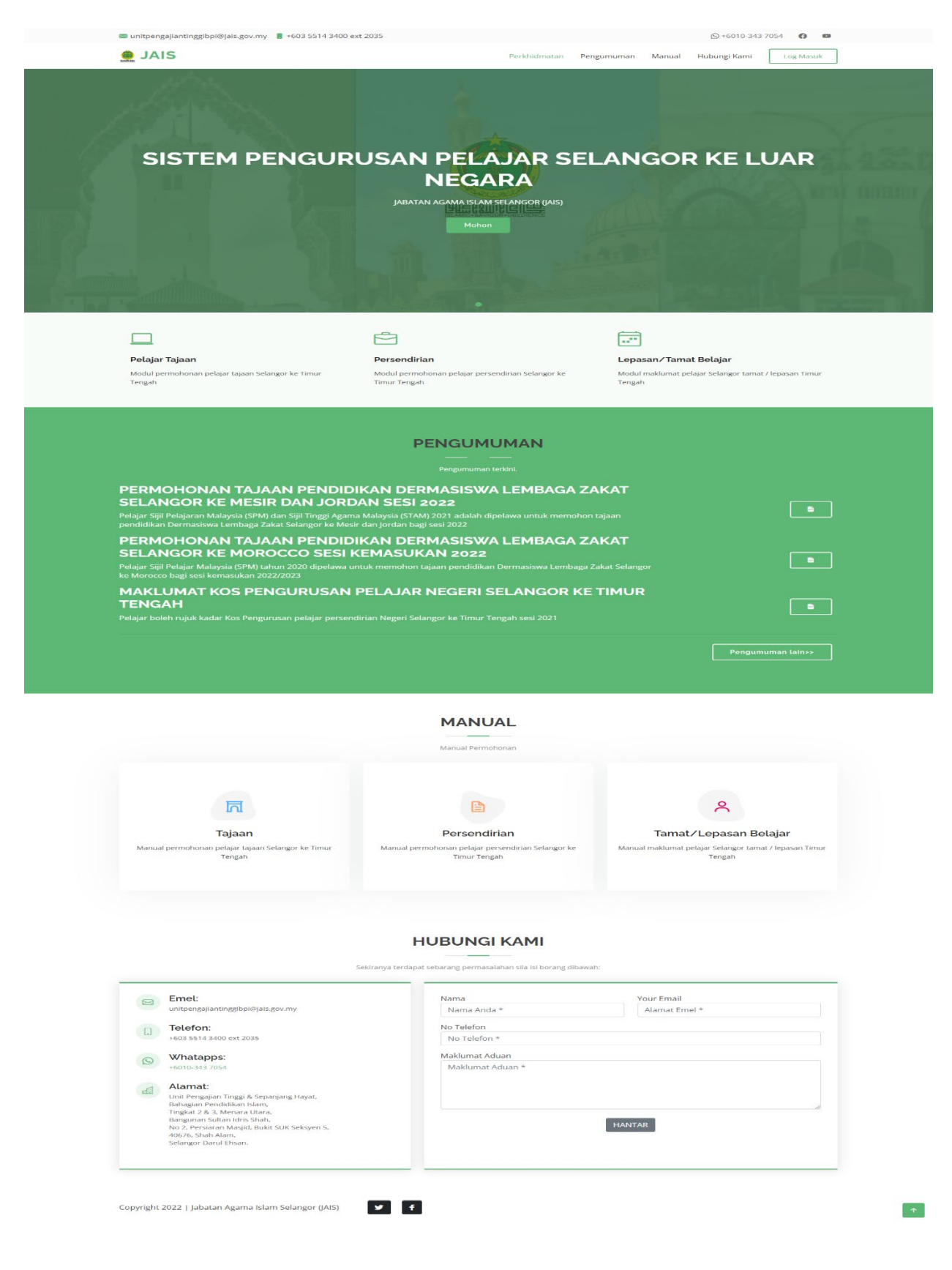

Rajah 1: Halaman Utama

3) Daftar masuk sistem sekiranya telah mendaftar.

|                   | Selamat Datang, sila log masuk |
|-------------------|--------------------------------|
|                   | E-mail                         |
|                   | Kata Laluan                    |
|                   | Daftar Masuk                   |
| Area Deale - Area | Lupa kata laluan               |
|                   | Pengguna baru? Daftar Baharu   |
|                   | or Kembali ke halaman utama 🥻  |

Rajah 2: Halaman Log Masuk

#### 4) Terdapat tiga pautan pantas

- a) Lupa kata laluan akses ke halaman set semula kata laluan
- b) Pengguna baru? Daftar Baharu akses ke halaman pendaftaran pengguna baharu
- c) Kembali ke Halaman Utama kembali ke MUKA UTAMA sistem

# HALAMAN PENDAFTARAN PENGGUNA BARU

- 1) Bagi pengguna baru/ belum mendaftar, pemohon perlu mendaftar sebagai pengguna baru.
- 2) Isi semua medan yang bertanda \*
- 3) Tekan butang **Daftar**
- 4) Log masuk setelah Berjaya mendaftar
- 5) Pengguna boleh Kembali ke halaman utama dengaan Klik **Kembali Ke halaman login** untuk meneruskan permohonan

| Sila isi semua ruangan | yang bertanda *            |
|------------------------|----------------------------|
| NAMA PEMOHON : * (S    | Seperti di Kad Pengenalan) |
|                        |                            |
| EMAIL:*                |                            |
|                        |                            |
| Kata Laluan : *        |                            |
| Ulang kata laluan : *  |                            |
| Daftar                 |                            |
|                        |                            |
| i Kembali ke halaman   | login                      |

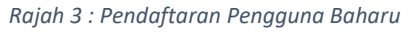

### HALAMAN SET SEMULA KATA LALUAN

1) Sekiranya pengguna terlupa kata laluan, Pengguna boleh klik pada butang Lupa kata laluan di halaman log masuk.

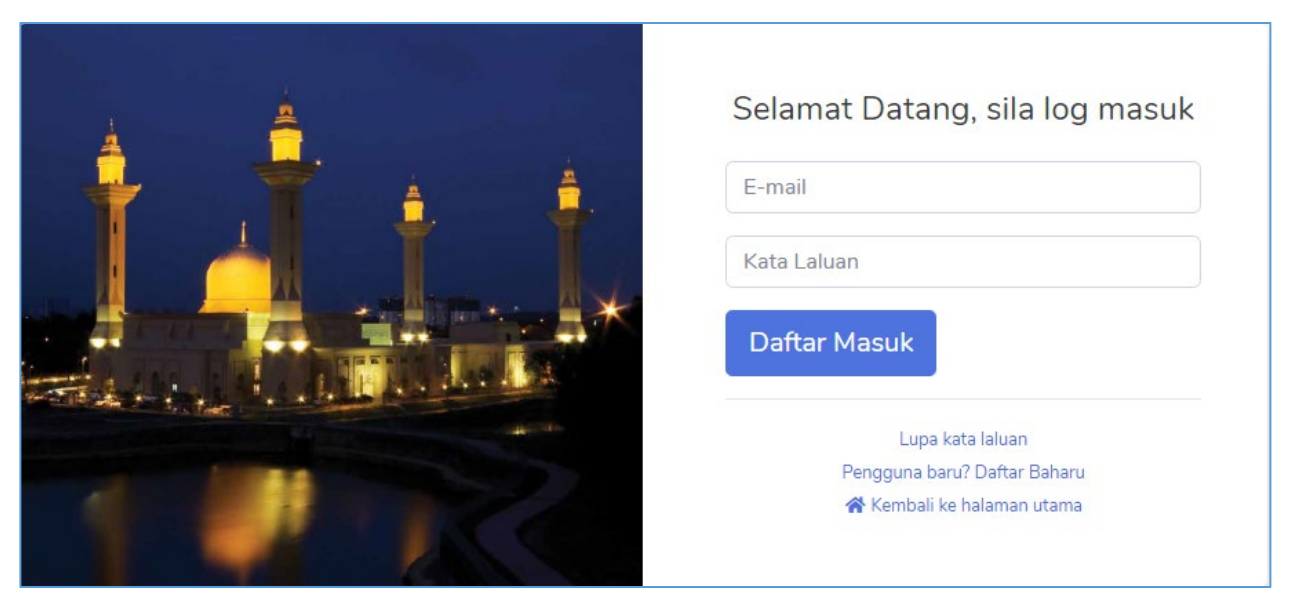

Rajah 4: Halaman Log Masuk

- 2) Skrin paparan Lupa kata laluan akan dipaparkan.
- 3) Masukkan alamat emel yang telah didaftarkan dan tekan **Set Semula Kata Laluan**. Kata laluan sementara akan dihantar ke emel anda.

| Lupa kata laluan?<br>Sila masukkan alamat emel yang telah<br>didaftarkan dengan betul |
|---------------------------------------------------------------------------------------|
| E-mail<br>Set Semula Kata laluan                                                      |
| Pengguna baru? Daftar disini<br>Kembali ke halaman login                              |

Rajah 5: Halaman Lupa Kata Laluan

4) Mesej berikut akan dipaparkan

| Sila semak email anda untuk mendapatkan kata laluan sementara. |                                                                |  |
|----------------------------------------------------------------|----------------------------------------------------------------|--|
| Sila semak email anda untuk mendapatkan kata laluan sementara. |                                                                |  |
| Sila semak email anda untuk mendapatkan kata laluan sementara. |                                                                |  |
|                                                                | Sila semak email anda untuk mendapatkan kata laluan sementara. |  |
|                                                                |                                                                |  |

Rajah 6 : Mesej set semula kata laluan

- 5) Kata laluan baru akan di hantar ke inbox emel yang telah didaftarkan.
- 6) Semak inbox emel anda seperti contoh dibawah

| Reset kata laluan Sistem Pengurusan Pelajar Selangor ke Luar Negara,                                                                              | <b>∑</b> * |          | :     |
|----------------------------------------------------------------------------------------------------|------------|----------|-------|
| From: <evokhutbah@jais.gov.my>       2021-05         To:       <norbaitee.arshad@gmail.com></norbaitee.arshad@gmail.com></evokhutbah@jais.gov.my> | 5-02 07    | :41, 973 | Bytes |
| Show Headers                                                                                                    |            |          |       |
| HTML HTML Source Text Raw Spam Analysis Check HTML Tech Info                                                                                      |            |          |       |
|                                                                                                    |            |          |       |
| Assalamualaikum dan salam sejahtera,                                                                                                    |            |          |       |
| kata laluan anda telah direset. Kata laluan baru adalah sppln0, sila tukar kata laluan anda setelah log masuk bagi me<br>sebarang penyalahgunaan  | ngelak     | kan      |       |
| Sekian, terima kasih.                                                                                                    |            |          |       |
|                                                                                                    |            |          |       |

Rajah 7 : Contoh Inbox emel

# MANUAL PEMAKLUMAN TAMAT BELAJAR

# DASHBOARD PEMOHON PERTAMA KALI

- 1. Halaman Dashboard akan memaparkan 2 jenis pilihan permohonan :
  - a) Permohonan Persendirian
  - b) Permohonan Tajaan.
  - c) Pemakluman Tamat Belajar/Lepasan
- 2. Paparan ini hanya akan muncul sekali sahaja.
- 3. Pemohon perlu memilih salah satu jenis permohonan sahaja.
- 4. Borang pemohonan akan dipaparkan mengikut jenis permohonan yang telah dipilih.

| E-SPPSLN  |                                                                     | ahmadidris@gmaiLcom 💄                                           |
|-----------|---------------------------------------------------------------------|-----------------------------------------------------------------|
| Dashboard |                                                                     |                                                                 |
| •         | Sita pitih jenis p                                                  | sermohonan                                                      |
|           | i≡ Permohonan                                                       |                                                                 |
|           | Jenis Permohonan                                                    | Tindakan                                                        |
|           | Permononan Tajaan                                                   | Mohon                                                           |
|           | Permohonan Persendirian                                             | Mohon                                                           |
|           |                                                                     |                                                                 |
|           |                                                                     |                                                                 |
|           |                                                                     |                                                                 |
|           | SISTEM PENGURUSAN PELAJAR SELANGOR KE LUAR NEGA                     | RA. Copyright 2021   Jabatan Agama Islam Selangor (JAIS)        |
|           | Best viewed on Google Chrome, Mozilla Firefox, Opera, Safari and In | ternet Explorer 10 with higher resolutions than 1024x768 pixels |

Rajah 8 : Dashboard Pemohon bagi pertama kali

## HALAMAN PEMAKLUMAN TAMAT BELAJAR/LEPASAN

Pemohon perlu melengkapkan beberapa bahagian di borang permohonan

#### A. Maklumat Peribadi Pemohon

- 1) Sila baca arahan berwarna merah dengan teliti dibawah setiap medan.
- 2) Medan bertanda \* adalah wajib diisi.
- 3) Tekan Butang Simpan setelah selesai mengisi.

NOTA: Kedua-dua langkah akan memaparkan halaman seperti dibawah. Pengguna boleh membuat perubahan pada bila-bila masa.

|                                                |                         | 👔 lynn.marlinah@gmail.com |
|------------------------------------------------|-------------------------|---------------------------|
|                                                |                         |                           |
| 💄 Kemaskini Maklı                              | ımat Peribadi           |                           |
| Maklumat Pe                                    | ribadi Pemohon          |                           |
| Permohonan :                                   | persendirian            |                           |
| Nama Penuh :                                   | Marlinah Samsudin       |                           |
| Emel :                                         | lynn.marlinah@gmail.com |                           |
| No. Kad<br>Pengenalan/Pass<br>port tanpa (-):* | 030609045026            |                           |
| No. Telefon<br>Bimbit :*                       | 0192223336              |                           |
| No. Telefon<br>Rumah :*                        |                         |                           |
| Jantina :                                      | O Lelaki<br>Perempuan   |                           |

| Tarikh Lahir :                | yyyy-mm-dd                                                  |  |
|-------------------------------|-------------------------------------------------------------|--|
| Umur :                        |                                                             |  |
| Tempat Lahir :                | Johor ~                                                     |  |
| Alamat :                      |                                                             |  |
| Poskod :                      |                                                             |  |
| Bandar :                      |                                                             |  |
| Negeri :                      | Johor ~                                                     |  |
| Tempoh Menetap<br>di Selangor |                                                             |  |
| Tahun :                       | Bilangan tahun                                              |  |
| Bulan :                       | Bilangan bulan                                              |  |
| Warganegara :                 | O Malaysia<br>O Pemastautin Tetap<br>O Lain-lain (Nyatakan) |  |
| Nyatakan<br>Warganegara :     | Nyatakan                                                    |  |
| Kesihatan :                   | O Sihat<br>O Sakit (Nyatakan)<br>O OKU (Nyatakan)           |  |
| Nyatakan<br>(Sakit/OKU) :     |                                                             |  |
| Simpan Kem                    | bali                                                        |  |

Rajah 9 : Borang maklumat peribadi pemohon

#### B. Lengkapkan borang maklumat ibu/bapa/penjaga

#### 1) Klik butang Tambah Maklumat Ibu/Bapa/Penjaga

NOTA: Lengkapkan dan tekan simpan. Pengguna boleh membuat perubahan pada bila-bila masa dengan memilih butang kemaskini atau hapus.

| d | Nama | No.<br>K/P | No. Telefon<br>Bimbit | No. Telefon<br>Rumah | Pekerjaan | No. Telefon<br>Pejabat | Pendapatan<br>(RM) | Tindakar |
|---|------|------------|-----------------------|----------------------|-----------|------------------------|--------------------|----------|
|---|------|------------|-----------------------|----------------------|-----------|------------------------|--------------------|----------|

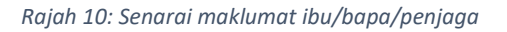

| ow    | 10 🗢 entries         |              |                       |                      |                  |                        | Search:            |                                                |
|-------|----------------------|--------------|-----------------------|----------------------|------------------|------------------------|--------------------|------------------------------------------------|
| d 💷   | Nama 斗               | No. K/P      | No. Telefon<br>Bimbit | No. Telefon<br>Rumah | Pekerjaan 💷      | No. Telefon<br>Pejabat | Pendapatan<br>(RM) | Tindakan T                                     |
|       | Rashadah             | 570810087254 | 0194694769            |                      | Suri Rumah       |                        | 0                  | <ul> <li><b>⊘</b></li> <li><b>№</b></li> </ul> |
| 2     | Arshad bin<br>Hamid  | 500318025349 | 0144415558            |                      | Tidak<br>Bekerja |                        | 0                  |                                                |
| owing | g 1 to 2 of 2 entrie | 25           |                       |                      |                  |                        | Previou            | s 1 Next                                       |

Rajah 11: Maklumat yang telah dimasukkan

#### C. Lengkapkan Dokumen Yang Perlu Dimuatnaik Pada Menu Senarai Semak

1) Pemohon perlu memuatnaik semua dokumen sokongan seperti yang dinyatakan di dalam senarai semak

| Senara | ai Semak Lepasan/Tamat Belajar      |          |          |
|--------|-------------------------------------|----------|----------|
| Bil    | Nama Dokumen                        | Dokumen  | Tindakan |
| 1      | Satu salinan kad pengenalan pemohon | Di s     |          |
| 2      | Pengesahan tamat pengajian          | <b>D</b> |          |
| 3      | Keputusan Peperiksaan Akhir         | ۸        | £        |

#### Lengkapkan Permohonan

- 1) Pemohon perlu melengkap borang permohonan.
- 2) Semak semula maklumat sebelum membuat penghantaran.
- 3) Klik Butang Kemaskini jika ada perubahan maklumat
- 4) Borang yang tidak lengkap tidak akan dapat dihantar dan diterima oleh pihak penyemak

| 🕻 Maklumat Permoho                 | nan                                                   |                                                                           |                                                       |                          |                              |
|------------------------------------|-------------------------------------------------------|---------------------------------------------------------------------------|-------------------------------------------------------|--------------------------|------------------------------|
| Negara Pilihan                     | Pilihan Pengajian                                     | Tarikh Permohonan                                                         | Penerima Biasiswa                                     | Penerima Zakat           | Status Permohonan            |
| no records found                   |                                                       |                                                                           |                                                       |                          | Mohon                        |
|                                    |                                                       |                                                                           |                                                       |                          |                              |
| Butang HANTAR                      | akan dibuka semula<br>k keperluan dari Kemen          | ı pada 13 Julai 2021, selepa<br>terian Pengajian Tinggi (KP<br>qımail com | s keputusan Kementerian P<br>T). Sekian terima kasih. | engajian Tinggi (KPT) pa | ıda 12 Julai kerana terdapat |
|                                    |                                                       |                                                                           |                                                       |                          |                              |
| Maklumat F                         | Permohonan                                            |                                                                           |                                                       |                          |                              |
| Pilihan Negara :*                  | O Mesir<br>O Jordan<br>O Maghribi                     |                                                                           |                                                       |                          |                              |
| <sup>D</sup> ilihan Pengajian<br>* | O Ijazah Sarjan<br>O Ijazah Sarjan<br>O Ijazah Sarjan | a Muda Pengajian Isla<br>a Muda Ulum Islamiał<br>a Muda Babasa Arab       | m<br>1                                                |                          |                              |

#### D. Hantar Permohonan

1) Setelah borang lengkap, paparan status permohonan adalah 'Baru'

NOTA: Pengguna tidak boleh membuat perubahan setelah menghantar permohonan

| gara Pilihan | Pilihan Pengajian                 | Tarikh Permohonan | Penerima Biasiswa | Penerima Zakat | Status Permohonan |
|--------------|-----------------------------------|-------------------|-------------------|----------------|-------------------|
| dan          | Ijazah Sarjana Muda Ulum Islamiah | 2021-06-04        | Tidak             | Tidak          | Baru              |
| » 🖊 1        |                                   |                   |                   |                |                   |
|              |                                   |                   |                   |                |                   |

#### 2) Klik butang Hantar bagi menyerahkan permohonan

| 🚢 Maklumat Peri   | mohonan                                                                      |
|-------------------|------------------------------------------------------------------------------|
| Maklumat Pe       | eribadi Pemohon                                                              |
| No. Kad           | 0303035023                                                                   |
| Pengenatan .      |                                                                              |
| Nama Penuh :      | Ahmad bin Idris                                                              |
| Emel :            | ahmadidris@gmail.com                                                         |
| Maklumat Pe       | ermohonan                                                                    |
| Pilihan Negara :* | O Mesir                                                                      |
|                   | O Maghribi                                                                   |
| Pilihan Pengajian | O Ijazah Sarjana Muda Pengajian Islam<br>O Ijazah Sarjana Muda Ulum Islamiah |
|                   | O Ijazah Sarjana Muda Bahasa Arab                                            |

3) setelah permohonan dihantar, paparan status permohonan akan bertukar kepada "Hantar". Permohonan anda sedang diproses.